| 分類 | 在 WinCE PAC 系統和應用時常見問題 編號 7-001 |    |       |    |            |    | 7-001 |
|----|---------------------------------|----|-------|----|------------|----|-------|
| 作者 | Tunglu-Yu                       | 版本 | 1.0.0 | 日期 | 2018/04/23 | 頁碼 | 1/5   |

## 如何使用Micro\_SD製作開機片

應用於:

| 平台      | OS 版本 | PAC utility 版本 |
|---------|-------|----------------|
| WinPAC  | 所有版本  | 所有版本           |
| ViewPAC | 所有版本  | 所有版本           |

當你發生無法開機的問題時,可以利用 Micro\_SD 卡來開機,並且可以參考 FAQ 文件: w4-001-03\_如何使用 Micro\_SD 卡更新 OS 與 Eboot,修復 OS。

原廠的 Micro\_SD 卡,都已先被製作好為開機片。

但,如果你想使用非原廠附贈的 Micro\_SD 卡來做開機片時,請依照下列步驟製作開機片。

1. 只有以下廠牌的 Micro\_SD 卡,才可被用來製作為開機片。

http://processors.wiki.ti.com/index.php/TI-Android-ICS-4.0.3-DevKit-3.0.1 UserGuide#SD Card Recommendations

2. 製作開機片的 PC,安裝的 OS 最好使用 Windows XP。

步驟 1: 取得 TI 的開機片製作程式 TI\_SDCard\_boot\_utility\_v1\_0.exe 下載位置: CD:\napdos\WinPAC AM335x\Wp-5231\PC Tools\TI Tools\

步驟 2: 取得 OS 安裝檔(\*.zip),並下載至 PC 端解壓縮 OS 安裝檔下載位置: <u>http://ftp.icpdas.com/pub/cd/WinPAC AM335x/Wp-5231/OS Image</u> <u>update from Eshell or Micro SD/</u> (\*Note1)

Note1: 其他平台 OS 安裝檔下載位置:

IWS-x231: <u>http://ftp.icpdas.com/pub/cd/WinPAC\_AM335x/IWS-x231/OS\_Image\\_update\_from\_Eshell\_or\_Micro\_SD</u> VP-x231: <u>http://ftp.icpdas.com/pub/cd/WinPAC\_AM335x/VP-x231/OS\_Image\\_update\_from\_Eshell\_or\_Micro\_SD</u>

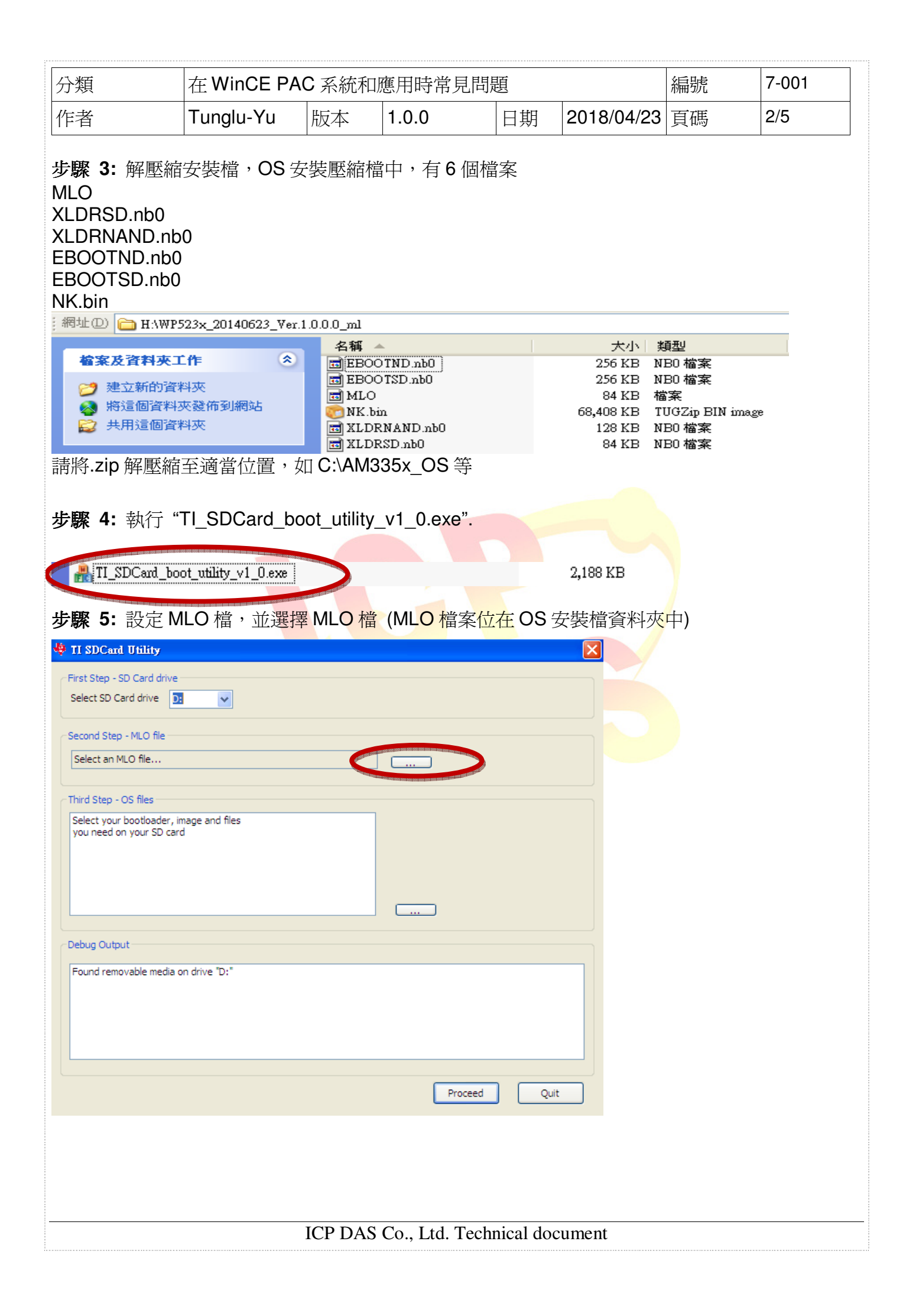

| 分類 | 在 WinCE PA | C系統和M | 應用時常見問題 | 頁  |            | 編號 | 7-001 |
|----|------------|-------|---------|----|------------|----|-------|
| 作者 | Tunglu-Yu  | 版本    | 1.0.0   | 日期 | 2018/04/23 | 頁碼 | 3/5   |

| 🟘 II SDCard Utility 🔀                                                   |
|-------------------------------------------------------------------------|
| First Step - SD Card drive                                              |
| Select SD Card drive D:                                                 |
|                                                                         |
| 查詢①:                                                                    |
|                                                                         |
| □ 我最近的文件                                                                |
|                                                                         |
|                                                                         |
|                                                                         |
|                                                                         |
| 我的文件                                                                    |
|                                                                         |
| 我的電腦                                                                    |
| ▲ 4 A W): MLO ▼ 開啓(2)                                                   |
| 網路上的芳鄰 檔案類型(I): MLO Files (MLO) ▼ 取消                                    |
| □ 以唯讀方式開啓(R)                                                            |
|                                                                         |
|                                                                         |
| Proceed Quit                                                            |
|                                                                         |
| 步驟 6: 點擊Proceed開始處理                                                     |
| V TI SDCard Utility                                                     |
| First Step - SD Card drive Select SD Card drive D:                      |
|                                                                         |
| Second Step - MLO file                                                  |
| H:\WP523x_20140623_Ver.1.0.0.0_mI\MLO                                   |
| Third Step - OS files                                                   |
| Select your bootloader, image and files<br>you need on your SD card     |
|                                                                         |
|                                                                         |
|                                                                         |
| Debug Output -                                                          |
| Found removable media on drive "D:"                                     |
| MLO file selected.<br>MLO path = H:\WP523x_20140623_Ver.1.0.0.0_ml\MLO. |
|                                                                         |
|                                                                         |
|                                                                         |
| Proceed Quit                                                            |
|                                                                         |
|                                                                         |
| ICP DAS Co., Ltd. Technical document                                    |
|                                                                         |

| 分類 | 在 WinCE PAC 系統和應用時常見問題 |    |       |    |            | 編號 | 7-001 |
|----|------------------------|----|-------|----|------------|----|-------|
| 作者 | Tunglu-Yu              | 版本 | 1.0.0 | 日期 | 2018/04/23 | 頁碼 | 4/5   |

## 步驟 7: TI的 Tool 會呼叫系統的格式化工具,檔案系統請選擇為 FAT32,之後點擊開始按鈕

| elect SD Card drive    | rive                                           |                                                                                                    |             |         |      |
|------------------------|------------------------------------------------|----------------------------------------------------------------------------------------------------|-------------|---------|------|
|                        | 0.                                             |                                                                                                    |             |         |      |
| econd Step - MLO file  | e                                              |                                                                                                    |             |         |      |
| H:\WP523x_201406       | 23_Ver.1.0                                     | 容量(2):                                                                                                    |             |         |      |
|                        |                                                | 997 MB                                                                                                    | ×           |         |      |
| nird Step - OS files - | and the second                                 | 個來示抗(F)<br>FAT32                                                                                                    | ~           | -       |      |
| elect your bootload    | er, image a                                    | 配置單位大小(A)                                                                                                    |             |         |      |
| ou need on your st     | / caru                                         | 預設配置大小                                                                                                    | ~           |         |      |
|                        |                                                | 磁碟區標籤(L)                                                                                                    |             |         |      |
|                        |                                                |                                                                                                    |             |         |      |
|                        |                                                | ─格式選項(0)                                                                                                    |             |         |      |
|                        |                                                | ●快速格式化(Q)                                                                                                    |             | -       |      |
| ebug Output            |                                                | □ □ □ □ □ □ □ □ □ □ □ □ □ □ □ □ □ □ □                                                                                                    | <u>(1</u> ) |         |      |
| ound removable me      | dia on drive                                   |                                                                                                    |             |         |      |
| ILO path = H:\WP5      | 23x_201406                                     |                                                                                                    |             |         |      |
| ormatung D: unve       | 2000 C                                         | 開始(S)                                                                                                    | 洞閉(C)       |         |      |
|                        | L                                              |                                                                                                    |             |         |      |
|                        |                                                | And the local section and not provide a section of the local section of the local section of |             |         |      |
|                        |                                                |                                                                                                    | ſ           | Proceed |      |
|                        |                                                |                                                                                                    | L           | Froceed | Quit |
| 8: 按確定開                | 」始進行格                                          | 式化                                                                                                    |             |         |      |
|                        |                                                |                                                                                                    |             |         |      |
| ndankarkie (1          | 20                                             | <u> </u>                                                                                                    |             |         |      |
| 警告:格式伯                 | 山將會消除磁                                         | 碟 (片) 上所有的資料。                                                                                                    |             |         |      |
|                        | 來進行磁碟相                                         | 答式化,或按 [取消] 來結束操作。                                                                                                    |             |         |      |
|                        | 確定                                             | 「 取 消                                                                                                    |             |         |      |
|                        | HE AL                                          | -2410                                                                                                    |             |         |      |
|                        | NAME AND POST OFFICE ADDRESS OF TAXABLE PARTY. |                                                                                                    |             |         |      |
|                        |                                                |                                                                                                    |             |         |      |
|                        |                                                |                                                                                                    |             |         |      |
|                        |                                                |                                                                                                    |             |         |      |
|                        |                                                |                                                                                                    |             |         |      |
|                        |                                                |                                                                                                    |             |         |      |
|                        |                                                |                                                                                                    |             |         |      |
|                        |                                                |                                                                                                    |             |         |      |
|                        |                                                |                                                                                                    |             |         |      |
|                        |                                                |                                                                                                    |             |         |      |
|                        |                                                |                                                                                                    |             |         |      |
|                        |                                                |                                                                                                    |             |         |      |
|                        |                                                |                                                                                                    |             |         |      |
|                        |                                                |                                                                                                    |             |         |      |

| 分類                                                                                                    | 在 WinCE PAC                                                                                                    | S系統和  | 應用時常見問題 | 頁    |            | 編號 | 7-001 |
|----------------------------------------------------------------------------------------------------|----------------------------------------------------------------------------------------------------|-------|---------|------|------------|----|-------|
| 作者                                                                                                    | Tunglu-Yu                                                                                                    | 版本    | 1.0.0   | 日期   | 2018/04/23 | 頁碼 | 5/5   |
|                                                                                                    |                                                                                                    |       |         |      | 15         | L  | I     |
| <b>ず瞭 9:</b> 格式化                                                                                                    | 俊,Ⅱ 100I 曾                                                                                                    | 目動把個語 | 条舄人,開機/ | 主製作気 |            |    |       |
| ← First Step - SD Card drive                                                                                                    |                                                                                                    |       |         |      |            |    |       |
| Select SD Card drive                                                                                                    | ): 🗸                                                                                                    |       |         |      |            |    |       |
| Second Step - MLO file —                                                                                                    |                                                                                                    |       |         |      |            |    |       |
| H:\WP523x_20140623_                                                                                                    | Ver. 1.0.0.0_ml\MLO                                                                                                    |       |         |      |            |    |       |
|                                                                                                    |                                                                                                    |       |         |      |            |    |       |
| Third Step - OS files                                                                                                    |                                                                                                    |       |         |      |            |    |       |
| you need on your SD car                                                                                                    | rd                                                                                                    |       |         |      |            |    |       |
| Dahua Qubud                                                                                                    |                                                                                                    |       |         |      |            |    |       |
|                                                                                                    |                                                                                                    |       |         |      |            |    |       |
| Setting MBR boot flag<br>MBR boot flag set.<br>Copying files to SD<br>D:\/MLO<br>D:Select your bootloade<br>D:you need on your SD of<br>Copying files done. | r, image and files<br>card                                                                                                    |       |         |      |            |    |       |
|                                                                                                    | NAME AND ADDRESS AND ADDRESS ADDRESS ADDR |       |         |      |            |    |       |

## Note:

當你發生無法開機的問題時,可以利用Micro\_SD卡來開機,並且可以參考FAQ文件:w4-001-03\_ 如何使用Micro\_SD卡更新OS與Eboot,修復OS。

如果還是無法開機,這表示開機片製作失敗,請改使用原廠的Micro\_SD卡進行修復,或是與我們聯繫。